## Speaking テストで吹き込んだ"音声"が聞こえない場合

下記手順に従って確認を行ってください。

Step1 でマイクの設定を確認  $\Rightarrow$  Step2 Speaking Setup を実施 $\Rightarrow$  Step3 Speaking テスト実施

#### Step1 マイク設定確認

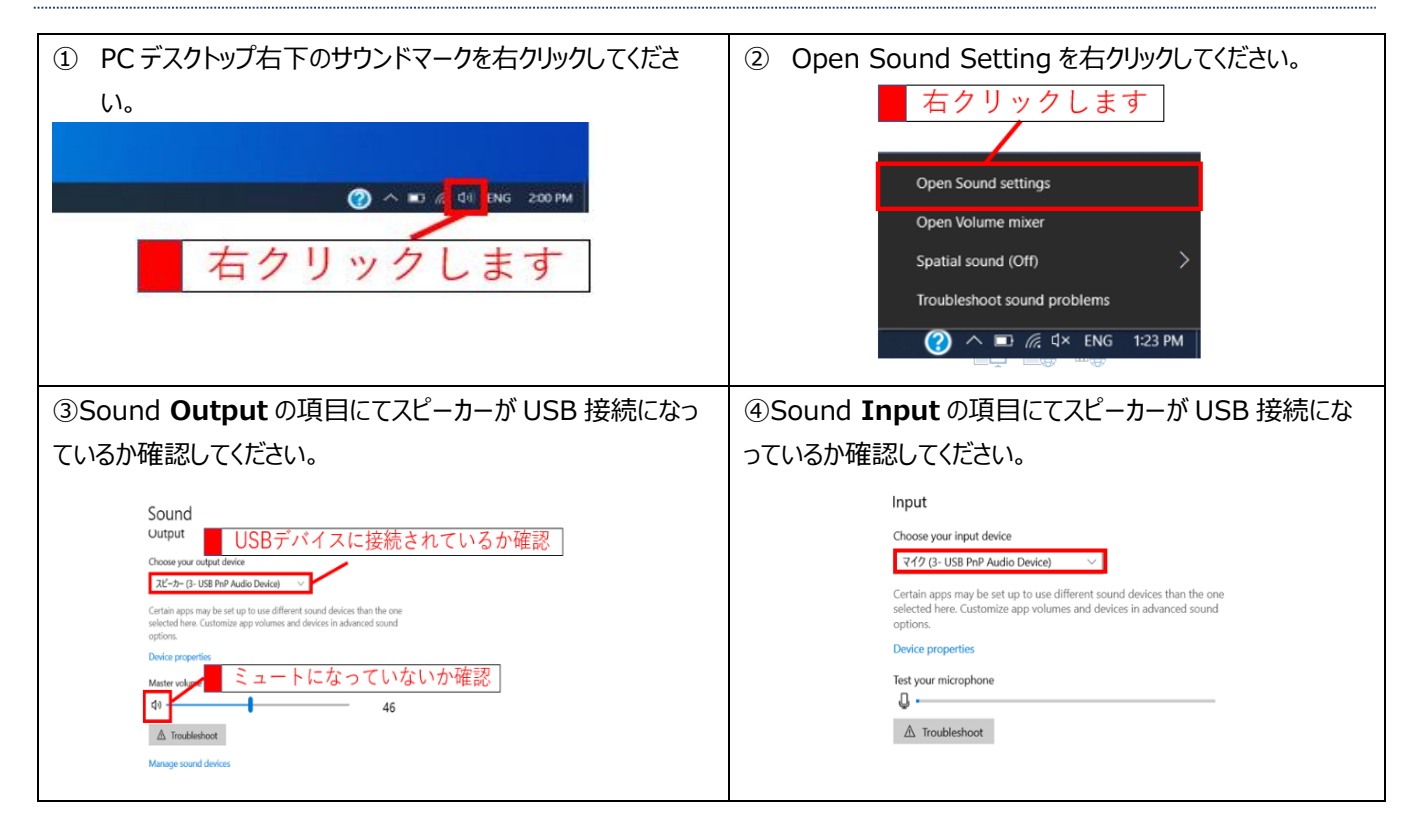

#### 上記で解決しない場合

下記をご確認ください。

・ヘッドセッド自体がミュートになっている(コードの途中で音声調節をするタイプ、ボタン式で音声をミュートにできる機能あり) ・ヘッドセッドが壊れている 他のヘッドセッドでお試しください。

### Step2 Speaking Test Setup

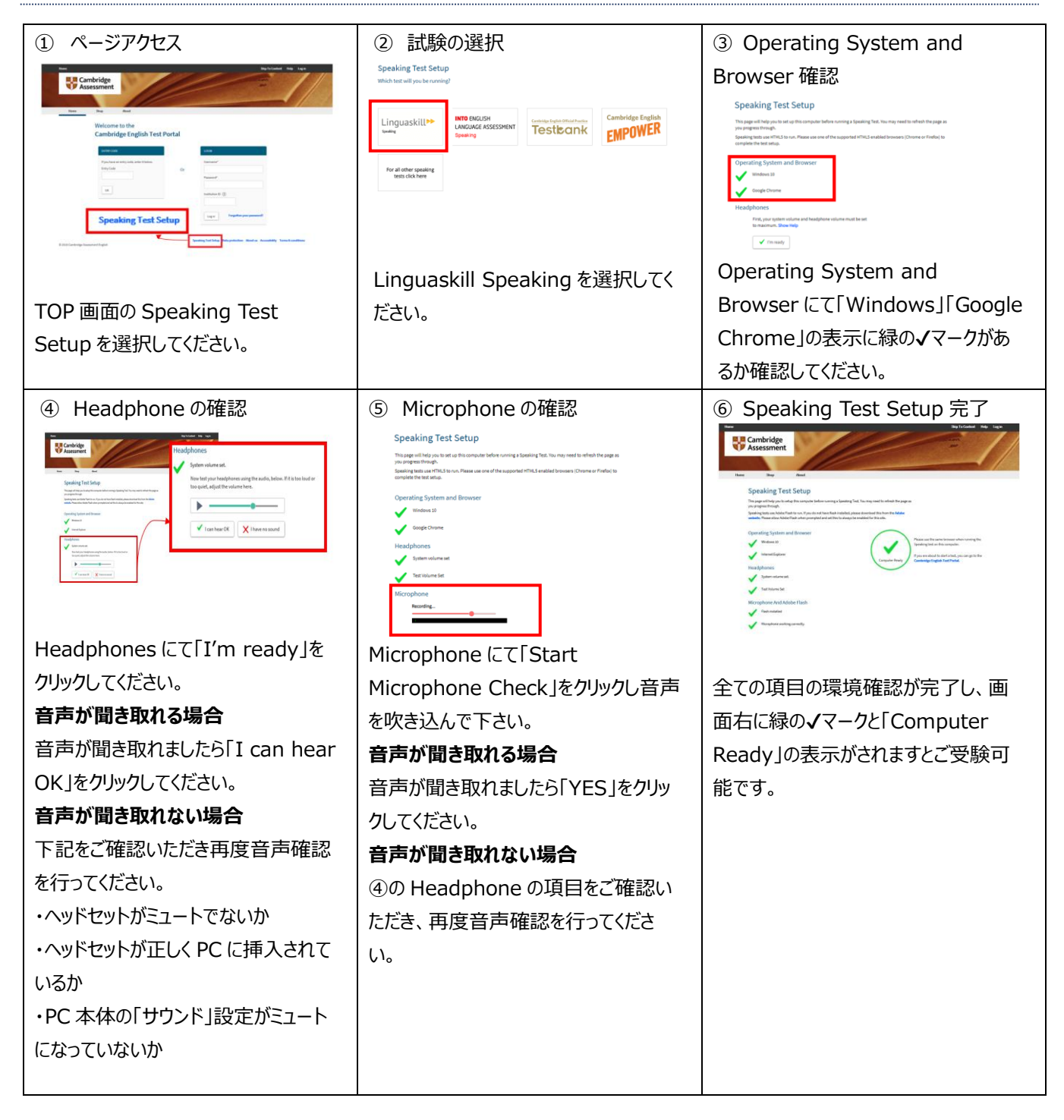

### Step3 Speaking Test 実施

| 質問項目   | 質問事項                                             |                                                                                                    |
|--------|--------------------------------------------------|----------------------------------------------------------------------------------------------------|
|        | *                                                | 技能共通                                                                                                    |
| 試験について | Instruction and<br>Information の後、次の画<br>面に進みません | 画面が拡大表示になっている可能性があります。 画面右上の点(・・・)をクリックし Zoom を 100%に調整してください。 面面サイズ調整後、画面右下に次のページへ移行する>マークが表示されます。                                                                                                    |
|        | 試験を途中終了すること<br>はできますか                            | Speaking:         中断できません。例え無言であっても、試験終了まで時間経過を待ってください。         い。         Writing:         制限時間(45分)前に試験終了が可能です。         試験画面右上のEND TEST をクリックし試験を終了してください。         ただし、一度終了されると再開はできません。            「「「」」」」          ・          *::::::::::::::::::::::::::::::::::::                   |
|        | 試験中に Error の画面<br>が表示されました                       | <ul> <li>Linguakill Business TOP 画面より再 Login してください。</li> <li>再 Login 後、状況が変わらない場合は Linguakill Business 事務局へ<br/>お問合せください。</li> <li>An error has occurred</li> <li>Sorry an error has occurred.</li> <li>Error reference : c63fcbde-5138-436b-9437-65b19b68cc19</li> <li>Close</li> </ul> |
|        | 個人情報入力画面で異<br>なる誕生日が入力されて<br>いました。               | 以前、ご受験いただいた際に誤った誕生日を入力された可能性がございま<br>す。<br>スコアに影響はございませんが、気になる方は英検 Linguaskill Business<br>事務局へお問い合わせください。                                                                                                    |

| 機材について  | 数字が入力できなくなった       | Num Lock キーを有効にしてください。キーが無効になっていると、数字入力                                                                                                    |  |
|---------|--------------------|----------------------------------------------------------------------------------------------------|--|
|         |                    |                                                                                                    |  |
|         | 試験中に PC かりりースし     | PC かフリースしてしまつに場合は、9くに右上の×マークで画面を闭していたに                                                                                                    |  |
|         | くしまいました            | さ、用度 Linguaskill Business TOP 画面より Login 情報を人力の上ご                                                                                                    |  |
|         |                    | 受験をお願いします。冉虔試験が開始されますと中断された Part のはしめ                                                                                                    |  |
|         |                    | から再度試験が再開されます。                                                                                                    |  |
| Writing |                    |                                                                                                    |  |
| 試験について  | W のテストの途中で文字       | 文字が入力いただけない場合は一度右上の×印にて画面を閉じていただき                                                                                                    |  |
|         | が入力できなくなってしま       | 以下の4点に該当するかご確認をお願いいたします。                                                                                                    |  |
|         | いました               | 1. 通信状況が悪化した                                                                                                    |  |
|         |                    | ⇒1の場合:安定したネットワーク状況になるよう確認を行ってください。                                                                                                    |  |
|         |                    | 2. 入力モードが、全角キーに変わった                                                                                                    |  |
|         |                    | 3. 全角モードでタイプし、Spaceキーによる半角変換、Enterキーを押し                                                                                                    |  |
|         |                    | て入力した                                                                                                    |  |
|         |                    | 4.PC のキーボード上で Insert, Delete を押した                                                                                                    |  |
|         |                    | ⇒2~4の場合:再度 Linguaskill Business TOP 画面より Login                                                                                                    |  |
|         |                    | することで問題は解消されます。                                                                                                    |  |
|         |                    |                                                                                                    |  |
|         |                    | Image: Solution and Solution and Solutio |  |
|         |                    | ブネカいただいた文字の中に"~"や"~"を使用していかいかご確認ください                                                                                                    |  |
|         | ようとするとエラーにかり終      | こちらの文字を使用した場合入力データが消えてしまう恐れがございます                                                                                                    |  |
|         | マブキキサム             | こうの大子を反用した物ロバリリーフル用えてしょう心れいとといよう。                                                                                                    |  |
|         | JCC&C/U            | リモートを狙シフテム                                                                                                    |  |
| 試験について  | 試験中 ニスト両面がつけ       |                                                                                                    |  |
| 乱海央にノレー | 武殿中、ノスト画面がノリ       | 回山石工の END を打し、リモート 温祝を終了 後、ノストン ノンリ ロエのへ                                                                                                    |  |
|         | ースした               |                                                                                                    |  |
|         |                    | 再度、リモート監視システムのロクイン URL にアクセスし試験を美施してくた                                                                                                    |  |
|         |                    |                                                                                                    |  |
| システム    | Proctor Track のシステ | フラウザの淵が青くなっていれば Proctor Track のシステムが作動しておりま                                                                                                    |  |
|         | ムが利用できているかわか       | す。                                                                                                    |  |
|         | りません               |                                                                                                    |  |
|         |                    | Image: Text Control of Control of C               |  |